## How to use Map

To move around the map, click and hold left mouse button down and move the mouse in the direction you want to move.  $\hfill +$ 

To zoom in and out - click this tool in the top left corner

## How to Draw

| <b>Step 1:</b> Locate your address or place by entering your address on the "Find address or place" bar on the top, left corner of the map window.                                                                                           |
|----------------------------------------------------------------------------------------------------|
| <b>Step 2:</b> Click on the polygon icon on the right side of the map window, to start drawing the area that will identify your community of interest.                                                                                       |
| Step 3: Click once in the map to start drawing your area. A blue dot should appear.                                                                                                    |
| <b>Step 4:</b> Move your mouse and single-click as many times as necessary to draw the area that identifies your community of interest.                                                                                                    |
| <b>Step 5:</b> Your last blue dot should coincide with your starting point to enclose the area of your community of interest. Once there, you may double-click to end.                                                                       |
| Step 6: You should see an area marked by a blue polygon that identifies your community of interest.                                                                                                    |
| You may decide to adjust that area by clicking on the pencil icon on the right side. Use the hand to move the dot to make adjustments as needed. To save your adjustments click at the bottom of the map to finish.                          |
| <b>Step 7:</b> If for any reason you decide to start over, click on the trash can icon ion the right side of the screen and start over again. Otherwise, you may proceed to submit your form by clicking on the Submit button at the bottom. |

## Cómo usar el mapa

| Para moverse por el mapa, haga clic y mantenga presionado el botón izquierdo del mouse y<br>mueva el mouse en la dirección en la que desea moverse.                      |
|----------------------------------------------------------------------------------------------------|
| Para acercar y alejar, haga clic en esta herramienta en la esquina superior +<br>izquierda                                                                               |
| Como dibujar                                                                                                    |
| Paso 1: localice su dirección o lugar ingresando su dirección en la barra "Buscar dirección o lugar" en la esquina superior izquierda de la ventana del mapa.            |
| Paso 2: Haga clic en el ícono del polígono en el lado derecho de la ventana del mapa, para comenzar a dibujar el área que identificará su comunidad de interés.          |
| Paso 3: Haga clic una vez en el mapa para comenzar a dibujar su área. Debería parecer un punto azul.                                                                     |
| Paso 4: Mueva el mouse y haga clic tantas veces como sea necesario para dibujar el área que identifica su comunidad de interés.                                          |
| Paso 5: Su último punto azul debe coincidir con su punto de partida para delimitar el área su comunidad de interés. Una vez allí, puede hacer doble clic para finalizar. |
| Paso 6: Debería ver un área marcada con un polígono azul que identifica su comunidad de interés.                                                                         |
| Puede decidir ajustar esa área haciendo clic en el ícono de lápiz en el lado derecho.                                                                                    |

Use la mano para mover el punto y hacer los ajustes necesarios. Para guardar sus ajustes, haga clic en la parte inferior del mapa para finalizar.

**Paso 7:** Si por alguna razón decide comenzar de nuevo, haga clic en el icono de la papelera en el lado derecho de la pantalla y comience de nuevo. De lo contrario, puede proceder a enviar su formulario haciendo clic en el botón Enviar en la parte inferior.